# Camera settings for P2 cast (AJ-PX5000)

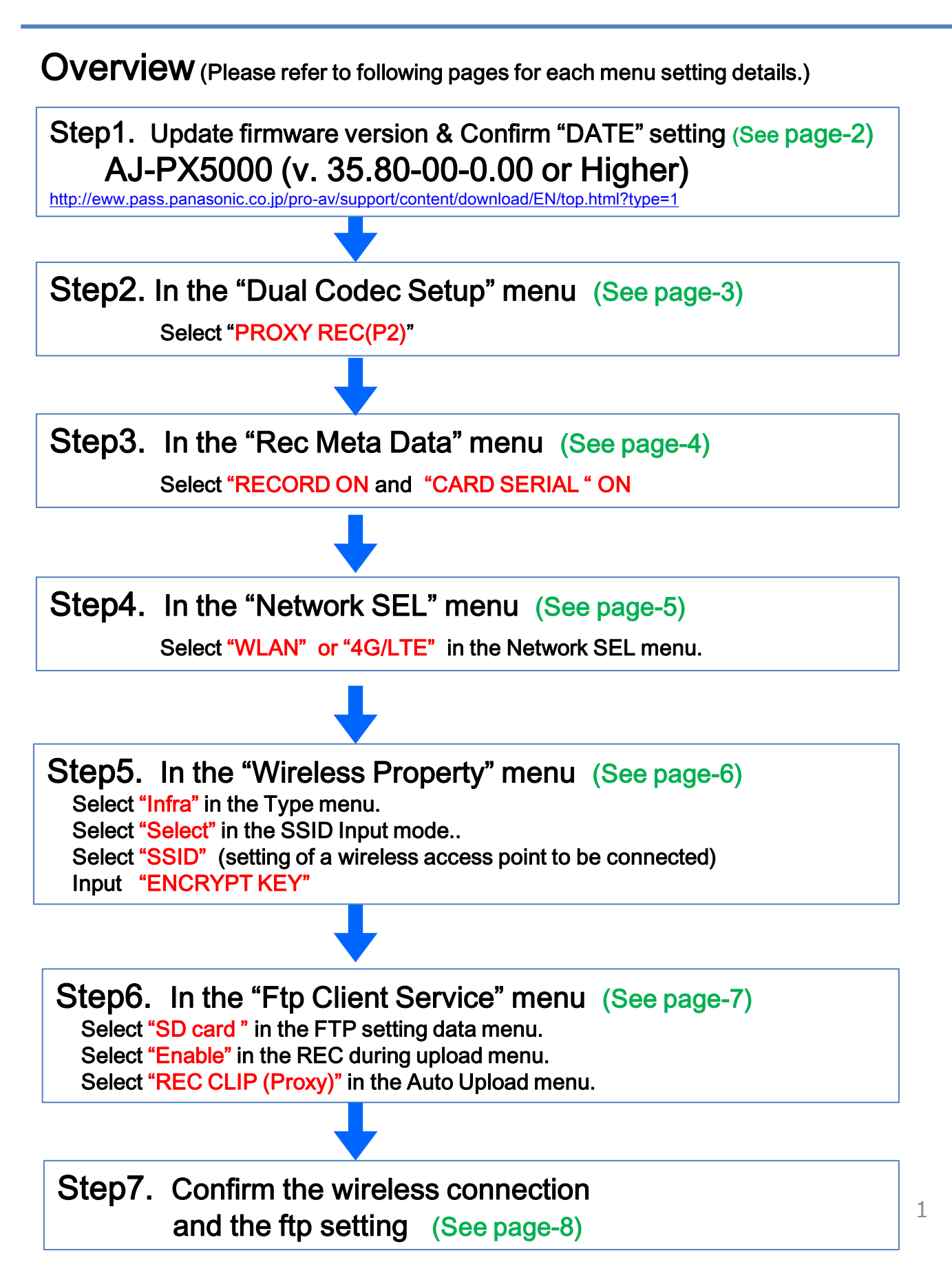

## How to confirm firmware version: MENU> SYSTEM>VERSION

| VERSION   | : 35.8                                             | 30-00-0.00                                                                                    |                                                                                                    |                                                                                                    |                                                                                                    |
|-----------|----------------------------------------------------|-----------------------------------------------------------------------------------------------|----------------------------------------------------------------------------------------------------|----------------------------------------------------------------------------------------------------|----------------------------------------------------------------------------------------------------|
| MODEL NA  | ME : AJ-I                                          | PX5000G                                                                                       |                                                                                                    |                                                                                                    |                                                                                                    |
| SERIAL NO | . : ???4                                           | (AAUU24                                                                                       |                                                                                                    |                                                                                                    |                                                                                                    |
| NETWORK   | ID : 80                                            | 2424 <i>24247-</i> Dex                                                                        |                                                                                                    |                                                                                                    |                                                                                                    |
| UID       | : 626                                              | 04E82068B0/                                                                                   | 883 (S                                                                                                    |                                                                                                    |                                                                                                    |
|           | OK                                                 |                                                                                               |                                                                                                    |                                                                                                    |                                                                                                    |
|           |                                                    |                                                                                               |                                                                                                    |                                                                                                    |                                                                                                    |
| *         |                                                    |                                                                                               |                                                                                                    | 10                                                                                                    |                                                                                                    |
| U SEL     |                                                    |                                                                                               |                                                                                                    |                                                                                                    |                                                                                                    |
|           |                                                    |                                                                                               |                                                                                                    |                                                                                                    |                                                                                                    |
|           | VERSION<br>MODEL NA<br>SERIAL NO<br>NETWORK<br>UID | VERSION : 35.6<br>MODEL NAME : AJ-I<br>SERIAL NO. : N-4<br>NETWORK ID : 80<br>UID : 626<br>OK | VERSION : 35.80-00-0.00<br>MODEL NAME : AJ-PX5000G<br>SERIAL NO. : %477445624<br>NETWORK ID : 8092424727-024<br>UID : 82684552355833<br>OK | VERSION   : 35.80-00-0.00     MODEL NAME   : AJ-PX5000G     SERIAL NO.   : %47746024     NETWORK ID   : 802424797024     UID   : 6268455235883866     OK | VERSION : 35.80-00-0.00   MODEL NAME : AJ-PX5000G   SERIAL NO. : %47AA802Q   NETWORK ID : & @2604242Q7+004   UID : & @2604252058B0A88   OK |

this NETWORK ID is necessary.

## How to confirm "DATE" setting: DISPLAY> UB>PUSH "HOLD" several times.

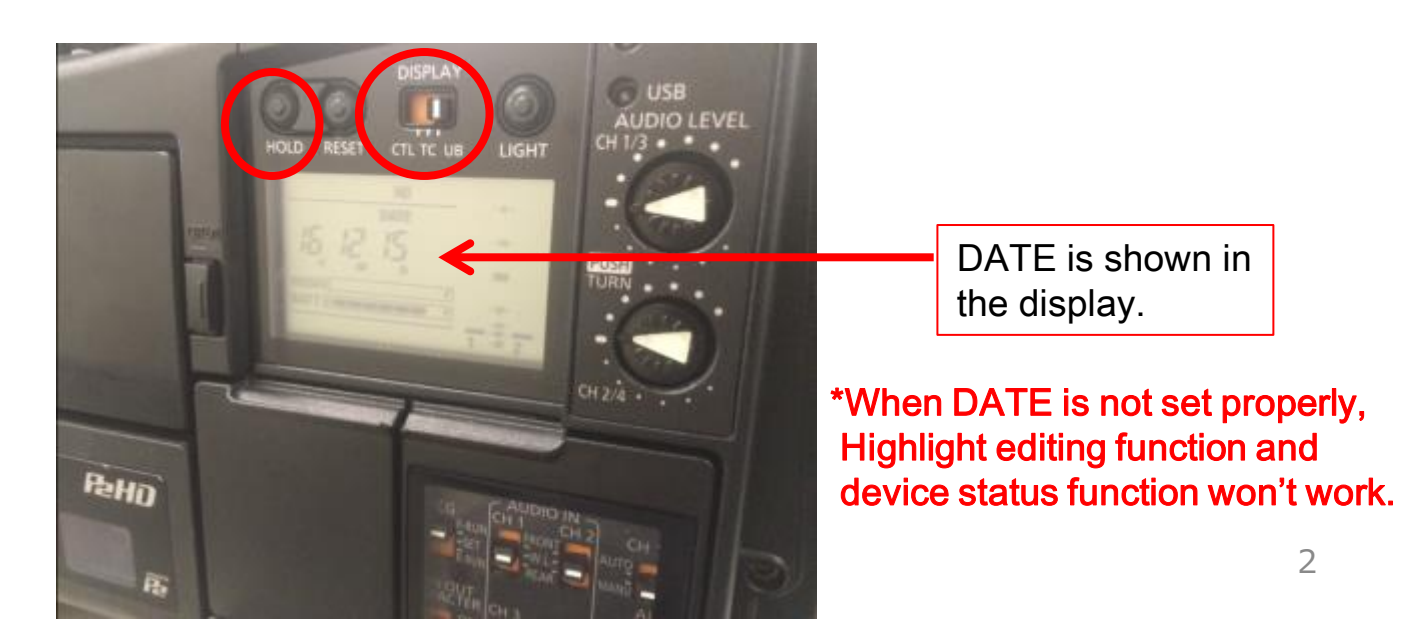

# Step2. Set "Dual Codec Setup"

### How to set Dual Codec Setting: MENU > REC/PB> DUAL CODEC SETUP> CODEC USAGE> PROXY REC (P2) > PROXY REC MODE

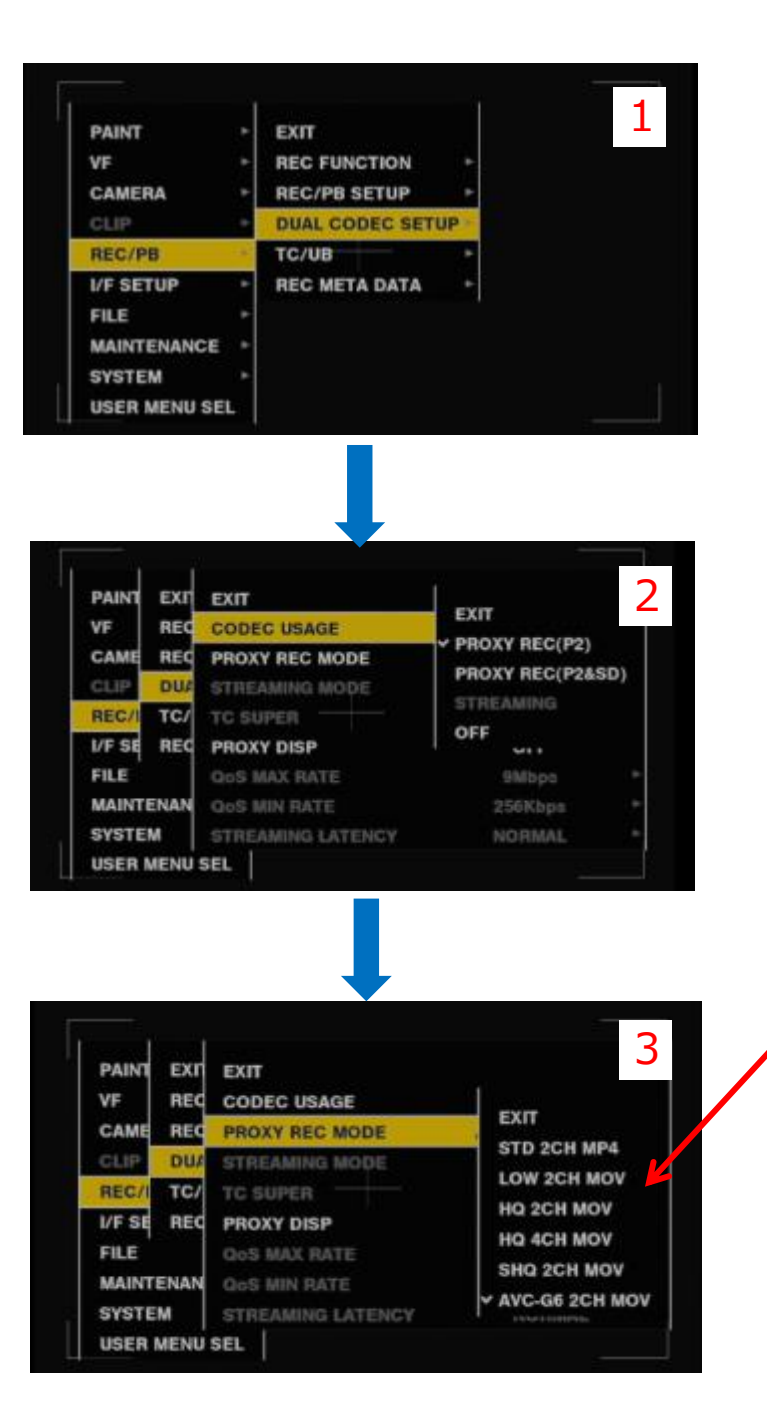

STD 2 CH MP4 is not compatible with P2 Cast. So please use other Proxy Rec

Mode.

Choose one of the followings

- LOW 2CH MOV
- HQ 2CH MOV
- HQ 4ch MOV
- SHQ 2CH MOV
- AVC G6 2CH MOV

## Step3. Set "Rec Meta Data"

#### How to set Dual Codec Setting: MENU > REC/PB > DUAL CODEC SETUP > REC META DATA > RECORD ON > CARD SERIAL ON

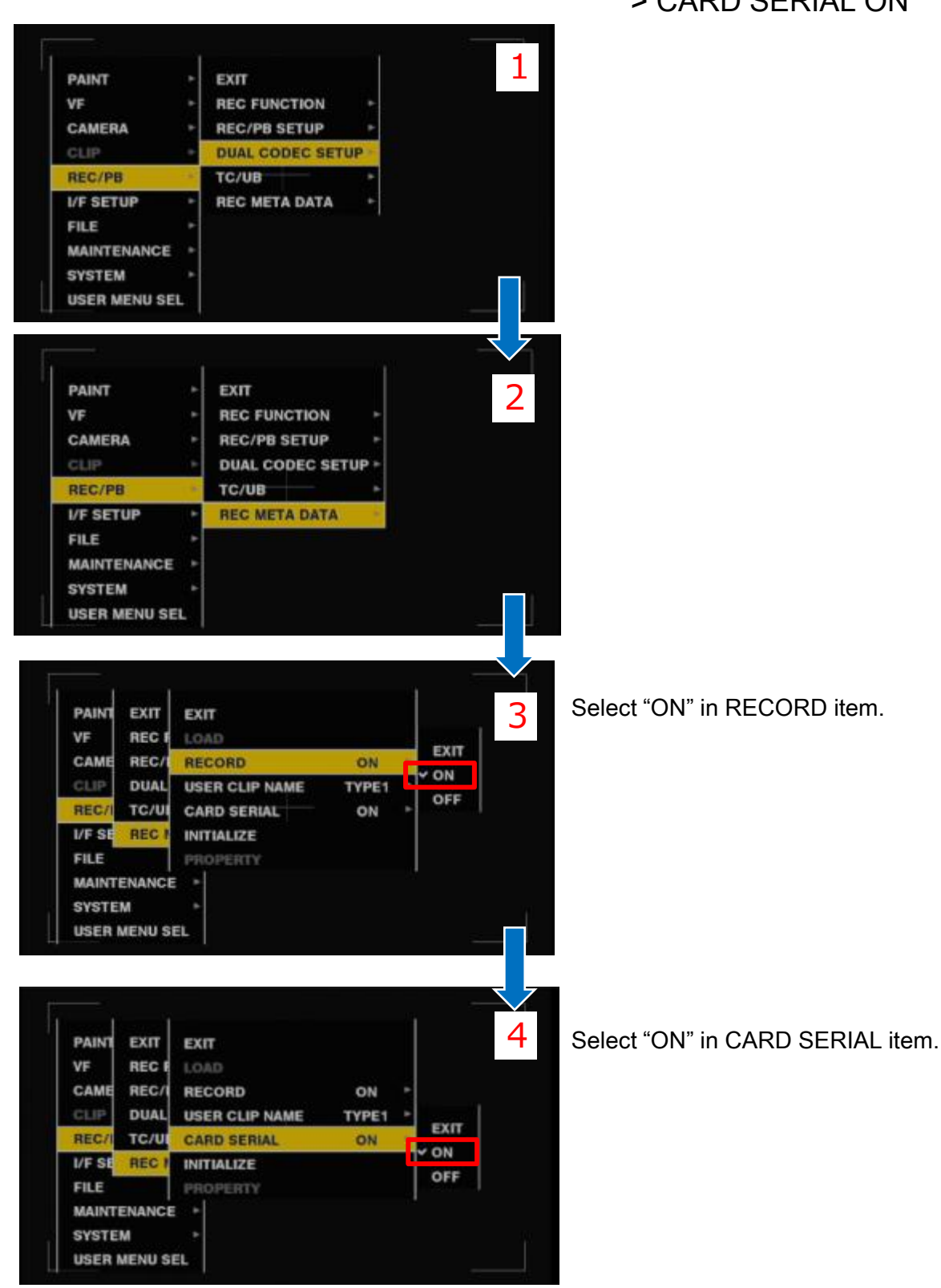

# Step4. Set "NETWORK SEL"

### How to set Network setting: MENU > I/F SETUP> USB/LAN> NETWORK SEL >WLAN or 4G LTE.

| PAINT                                                                                                    | E E Y I Y           |
|----------------------------------------------------------------------------------------------------|---------------------|
| and the second second se |                     |
| CAMERA                                                                                                    | SDI OUT1 MARKER     |
| CLIP                                                                                                    | MONI OUT MARKER +   |
| REC/PB                                                                                                    | DOWNCON SETTING >   |
| I/F SETUP                                                                                                    | GENLOCK >           |
| FILE                                                                                                    | MIC/AUDIO +         |
| MAINTENANCE                                                                                                    | USB/LAN +           |
| SYSTEM                                                                                                    | LCD MONITOR         |
| USER MENU SE                                                                                                    | L BATTERY/P2CARD    |
|                                                                                                    | × I                 |
| VE                                                                                                    | OUTPUT SEL          |
| PAINT                                                                                                    | ► FXIT              |
| VF                                                                                                    | > OUTPUT SEL >      |
| CAMERA                                                                                                    | ► SDI OUT1 MARKER ► |
| CLIP                                                                                                    | MONI OUT MARKER >   |
| REC/PB                                                                                                    | DOWNCON SETTING >   |
| I/F SETUP                                                                                                    | GENLOCK >           |
| FILE                                                                                                    | MIC/AUDIO           |
| MAINTENANCE                                                                                                    | USB/LAN             |
| STSTEM                                                                                                    |                     |
| USER MENU SEL                                                                                                    | L BATTERY/P2CARD    |

WIRELESS PROPERTY

4G/LTE PROPERTY

SYST

USER

LCD

BATT

Select "WLAN" or "LAN" in NETWORK SEL item.

## Step5. Set "Wireless Property"

## How to set Wireless property setting: MENU > I/F SETUP> USB/LAN> WIRELESS PROPERTY > TYPE> INFRA >SSID INPUT MODE > SELECT SSID >INPUT ENCRYPT KEY

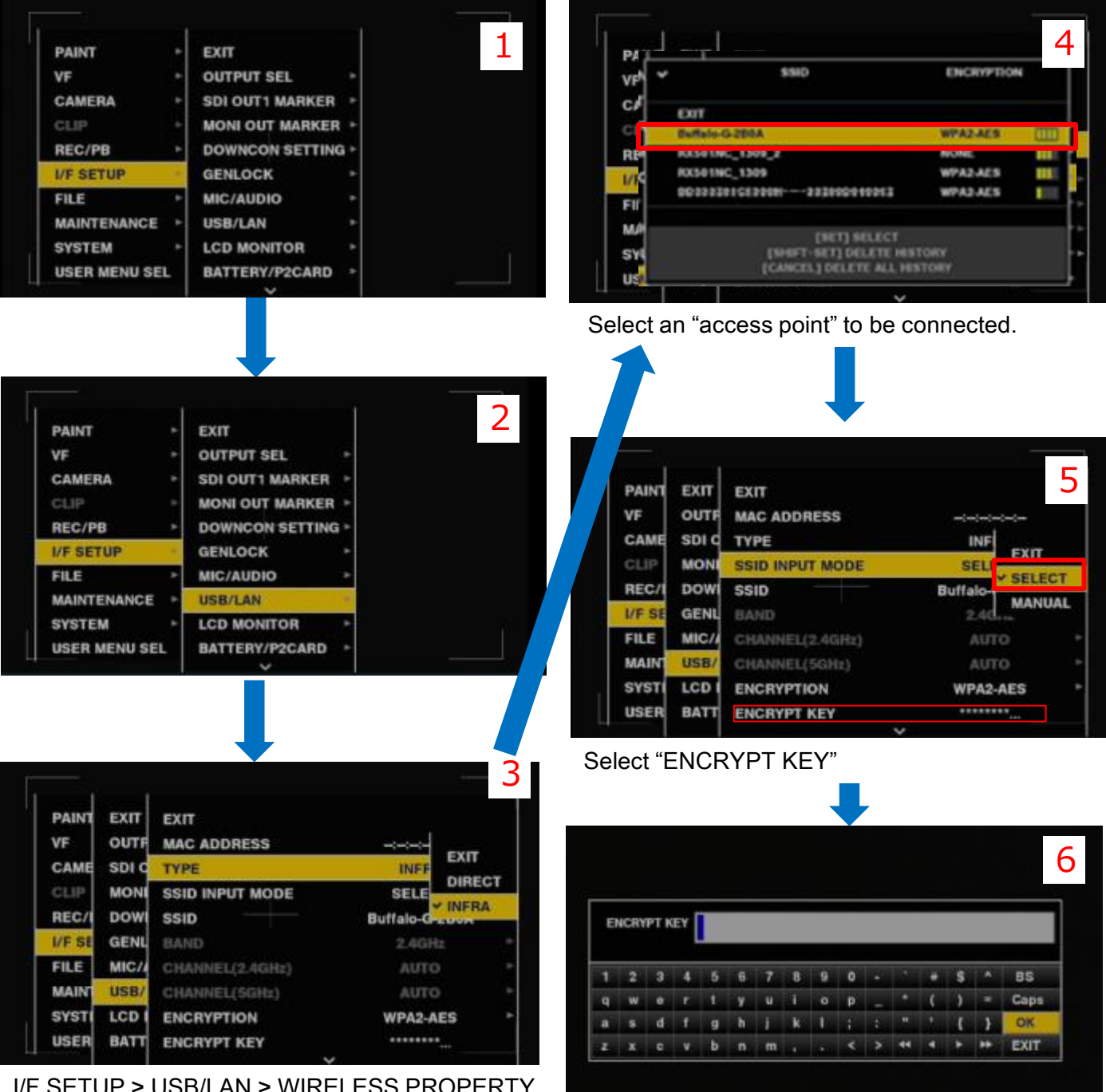

I/F SETUP > USB/LAN > WIRELESS PROPERTY > TYPE

Enter the "ENCRYPT KEY" of the access point.

How to set Wireless property setting:

MENU > I/F SETUP> USB/LAN> FTP CLIENT SERVICE > SETTING DATA > SD CARD >REC DURING UPLOAD> ENABLE >AUTO UPLOAD> REC CLIP(PROCY)

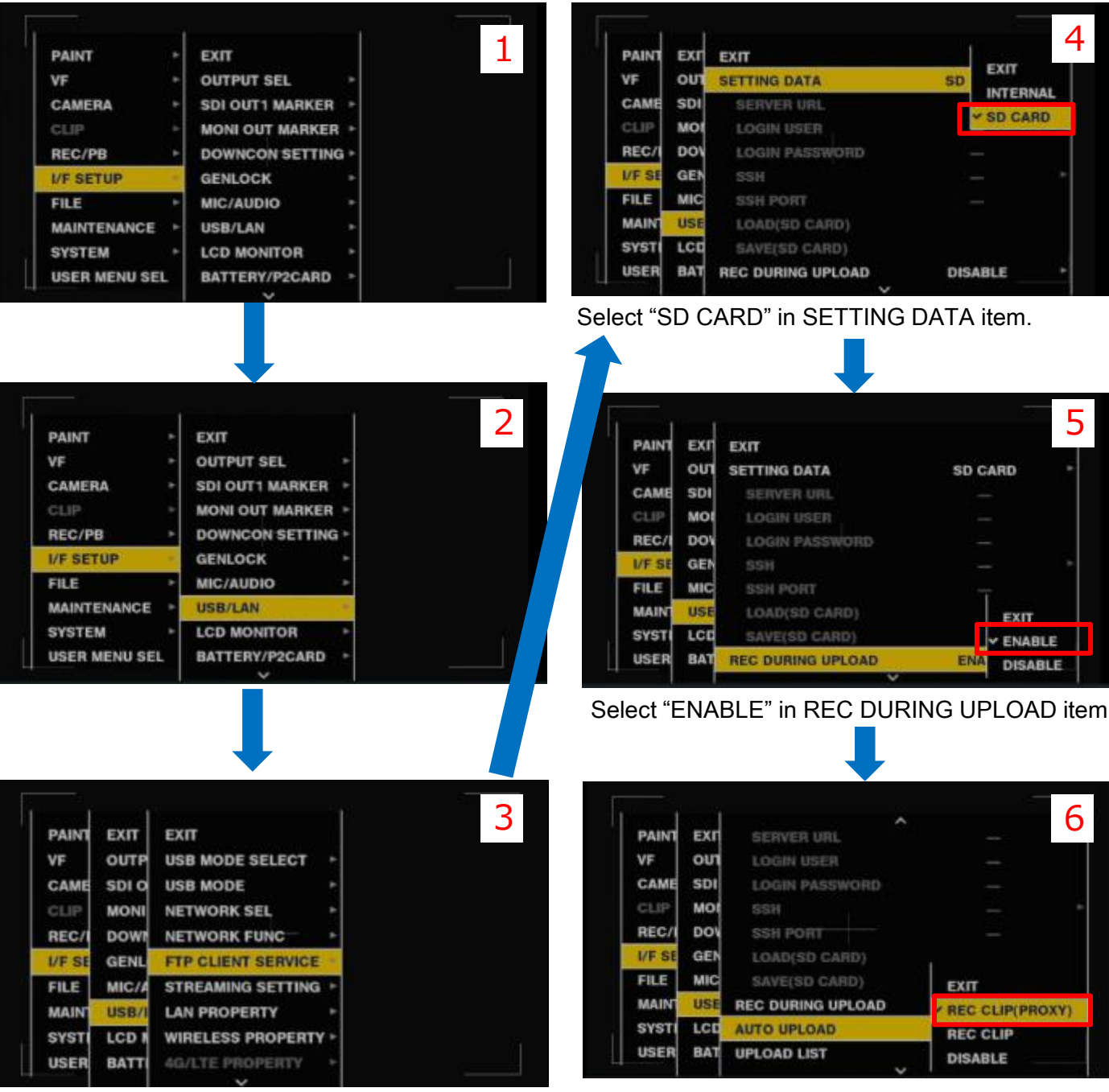

Select "REC CLIP (PROXY" in AUTO UPLOAD item.

# Step7. Confirm the wireless and the ftp setting"

Please confirm the thumbnail screen so that the wireless and the ftp setting has been done.

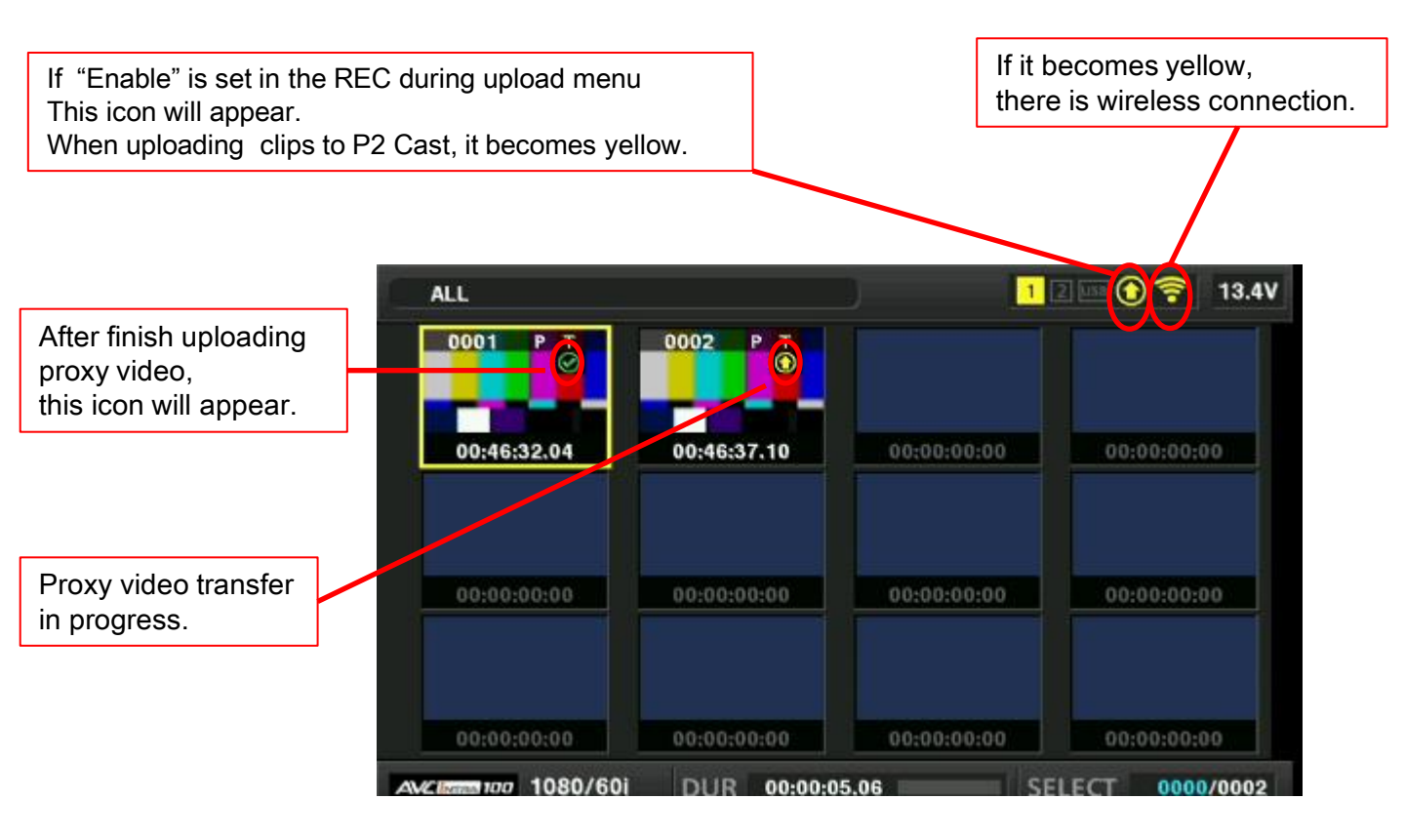